# Manual do USUÁRIO

Rede de Bibliotecas **UPF** 

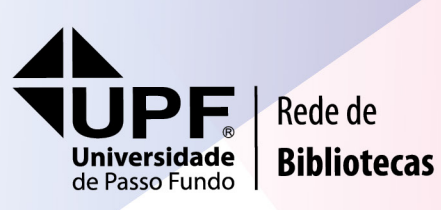

NEXJOR FAC

MANUAL DO USUÁRIO REDE DE BIBLIOTECAS UPF

## **SUMÁRIO**

| 1 APRESENTAÇÃO                                               | 3  |
|--------------------------------------------------------------|----|
| 1.1 Endereços, contatos e horários de funcionamento          | 3  |
| 2 POLÍTICAS DE FUNCIONAMENTO E ACESSO À BIBLIOTECA           | 5  |
| 2.1 Aquisição                                                | 5  |
| 2.2 Regras de acesso ao acervo                               | 5  |
| 2.3 Guarda-volumes                                           | 6  |
| 3 SERVIÇOS                                                   | 7  |
| 3.1 Consulta local                                           | 7  |
| 3.2 Levantamentos bibliográficos                             | 7  |
| 3.3 Comutação bibliográfica                                  | 7  |
| 3.4 Empréstimos domiciliares                                 | 8  |
| 3.5 Catalogação na Publicação – CIP                          | 8  |
| 3.6 Visita programada                                        | 9  |
| 3.7 Orientação ao calouro                                    | 9  |
| 3.8 Empréstimo entre bibliotecas                             | 9  |
| 3.9 Devolução multicampi                                     | 9  |
| 3.10 Orientação para a normalização de trabalhos acadêmicos  | 10 |
| 3.11 Orientação no uso de base de dados                      | 10 |
| 3.12 Capacitação ao uso de fontes bibliográficas             | 10 |
| 3.13 Indexação Compartilhada de Artigos de Periódicos – Icap | 10 |
| 3.14 Lembretes importantes                                   | 11 |
| 4 TELAS DE ACESSO DO <i>SITE</i> DA REDE DE BIBLIOTECAS      | 12 |

## **1 APRESENTAÇÃO**

A Rede de Bibliotecas da Universidade de Passo Fundo é formada por dez bibliotecas. Toda a rede é vinculada à Vice-Reitoria de Graduação da Universidade de Passo Fundo e tem como finalidade apoiar as atividades de ensino, pesquisa e extensão desenvolvidas pela Instituição.

#### 1.1 Endereços, contatos e horários de funcionamento

#### **BIBLIOTECA CENTRAL**

(54) 3316-8463 biblio@upf.br *CAMPUS* I – Km 171 – BR 285 Bairro São José – 99001-970 Passo Fundo – RS *Horário de funcionamento:* De segunda a sexta-feira, das 7h45min às

22h45min Sábados, das 8h às 13h

#### **BIBLIOTECA BIOMÉDICA**

(54) 3316-8555 bio@upf.br *CAMPUS* II Rua Teixeira Soares, 817 Centro – 99010-870 Passo Fundo – RS *Horário de funcionamento:* De segunda a sexta-feira, das 7h45min às 22h30min Sábados das 8h às 12h

#### **BIBLIOTECA CASCA**

(54) 3347-2850 cas@upf.br Rua Padre Aneto Bogne, 267 Centro – 99260-000 Casca – RS *Horário de funcionamento:* De segunda a sexta-feira, das 13h30min às 22h45min Sábados, das 7h30min às 11h30min

#### **BIBLIOTECA CARAZINHO**

(54) 3330-3550 car@upf.br Rua Diamantino Tombini, 300 Bairro Oriental – 99500-000 Carazinho – RS *Horário de funcionamento:* De segunda a sexta-feira, das 13h30min às 22h30min Sábados, das 7h45min às 11h45 min.

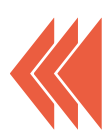

#### **BIBLIOTECA LAGOA VERMELHA**

(54) 3358-6950 Ive@upf.br Rua Protásio Alves, 50 Bairro Alto Pedregal – CEP 95300-000 Lagoa Vermelha – RS Horário de funcionamento: De segunda a sexta-feira, das 13h30min às 22h45min Sábados, das 7h30min às 11h30min

#### BIBLIOTECA PALMEIRA DAS MISSÕES

(55) 3742-8550 pmi@upf.br Rua Francisco Ferreira Martins, 360 Vila Lutz – 98300-000 Palmeira das Missões – RS Horário de funcionamento: De segunda a sexta-feira, das 13h30min às 17h30min e das 18h52min às 22h45min

#### **BIBLIOTECA SARANDI**

(54) 3361-5250 sar@upf.br Av. Expedicionário, 64 A Caixa Postal 51 – 99560-000 Sarandi – RS Horário de funcionamento: De segunda a sexta-feira, das 13h30min às 22h45min

#### **BIBLIOTECA SOLEDADE**

(54) 3381-9200 sol@upf.br Av. Marechal Floriano Peixoto, 3033 Bairro Missões – 99300-000 Soledade – RS Horário de funcionamento: De segunda a sexta-feira, das 13h30min às 22h40min Sábados, das 8h30min às 11h30min

#### CDL (CENTRO DE DOCUMENTAÇÃO DO LIVRO DIDÁTICO)

(54) 3316-8289 cdl@upf.br *CAMPUS* I – Km 171 – BR 285 Faculdade de Educação – Prédio D3 Bairro São José – 99001-970 Passo Fundo – RS *Horário de funcionamento:* De segunda a sexta-feira, das 13h30min às 17h30min e das 18h30min às 22h26min

#### **UPF IDIOMAS**

(54) 3316-8508 / 3316-8510 upfidiomas@upf.br Av. Brasil, 743 Centro – 99010-000 Passo Fundo – RS Horário de funcionamento: De segunda a sexta-feira, das 13h30min às 17h30 min e das 18h30min às 22h

### 2 POLÍTICAS DE FUNCIONAMENTO E ACESSO À BIBLIOTECA

A seguir, apresentam-se informações relativas às políticas de funcionamento e, também, ao acesso à biblioteca.

#### 2.1 Aquisição

A Política de aquisição e atualização do acervo bibliográfico da Rede de Bibliotecas UPF tem como principal objetivo estabelecer critérios que disciplinem o crescimento equilibrado do acervo em todas as áreas e o gasto racional dos recursos financeiros disponíveis para esse fim, de modo a atender, igualitariamente, às demandas dos cursos da Universidade de Passo Fundo.

Para visualizar a Política completa, clique em http://goo.gl/rvaMaU.

#### 2.2 Regras de acesso ao acervo

O acervo da Rede de Bibliotecas da UPF está disponível a toda comunidade, porém, o empréstimo domiciliar é concedido somente a usuários vinculados à Instituição.

Todos os usuários com direito a empréstimo serão cadastrados automaticamente com dados fornecidos pelo Banco de Cadastro do Sistema Acadêmico.

A autenticação para utilização dos serviços ocorre por meio de leitores biométricos. O cadastro das digitais dos alunos fica sob responsabilidade da Rede de Bibliotecas e o dos professores, funcionários e estagiários fica a cargo do Setor de Recursos Humanos da Instituição.

Obs.: o usuário que apresentar qualquer problema no controle biométrico deverá, obrigatoriamente, apresentar documento de identificação.

Para consulta ao acervo da Rede de Bibliotecas, acesse o *link* http://goo.gl/Rf8uqh.

#### 2.3 Guarda-volumes

Todos os usuários da Rede de Bibliotecas deverão deixar pastas (inclusive de notebooks), sacolas, envelopes, mochilas, bolsas e outros objetos na recepção, em um escaninho de guarda-volume, podendo entrar no recinto unicamente com materiais para estudo (livros, cadernos, apostilas, canetas). O escaninho deverá ser utilizado somente enquanto o usuário estiver nas dependências da biblioteca, ficando a chave sob a sua responsabilidade.

• Eventual extravio da chave acarretará cobrança de taxa correspondente à sua substituição.

• Os objetos deixados na recepção serão de responsabilidade do usuário.

• A entrada com periódicos particulares (jornais e revistas) deverá ser autorizada pelo bibliotecário responsável pela referência.

• Caso o sistema antifurto da biblioteca seja acionado, o usuário deverá dirigir-se ao funcionário da recepção, a fim de que a situação possa ser esclarecida (Biblioteca Central).

ATENÇÃO:

A Rede de Bibliotecas UPF não se responsabiliza pela perda de livros já emprestados ou quaisquer objetos deixados nas dependências das bibliotecas, como no interior do guarda-volumes, nas mesas, nas cadeiras, nos balcões, no terminal de consulta, nos sanitários, etc.

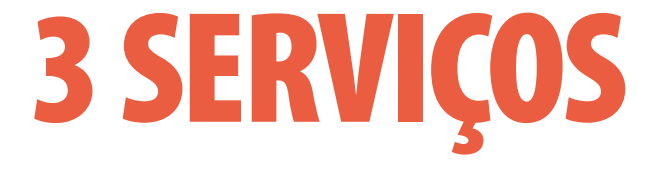

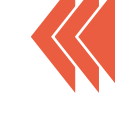

Serviços ofertados pela Rede de Bibliotecas da UPF:

#### 3.1 Consulta local

Todo o acervo da Rede de Bibliotecas da UPF é de livre acesso, tanto para a comunidade universitária como para o público em geral.

Os usuários externos poderão utilizar o acervo somente para consulta local, ou seja, sem que os materiais saiam da biblioteca.

#### 3.2 Levantamento bibliográfico

Na Rede de Bibliotecas, o usuário pode solicitar uma lista de materiais disponíveis em todos os *campi* UPF sobre o assunto de seu interesse.

Para tanto, basta enviar *e-mail* para o endereço referencia@upf.br, informando os assuntos de forma detalhada ou os objetivo geral e específicos do seu trabalho. No máximo em três dias úteis, o solicitante receberá, também via *e-mail*, os títulos disponíveis mais adequados à sua necessidade. É importante inserir no *e-mail* o número de sua matrícula, pois esse serviço está disponível somente para alunos, professores e funcionários da UPF.

#### 3.3 Comutação bibliográfica

Possibilita o acesso a fontes de informação (artigos de revistas, trabalhos apresentados em eventos, capítulos de livros, dissertações e teses) não disponíveis no acervo da Rede de Bibliotecas da UPF.

Esse serviço, do qual a rede faz parte, é gerenciado pelo Instituto Brasileiro de Ciência e Tecnologia (IBICT). Na comutação bibliográfica, os documentos são solicitados a outra instituição mediante pagamento de taxa.

#### 3.4 Empréstimo domiciliar

O empréstimo domiciliar é um serviço exclusivo para alunos, professores e funcionários e permite a retirada de material bibliográfico por período predeterminado. Abaixo seguem os prazos e o número de itens de acordo com a categoria do usuário:

| CATEGORIA DO USUÁRIO         | QUANTIDADE<br>DE LIVROS PARA<br>EMPRÉSTIMO | PRAZO DE<br>EMPRÉSTIMO<br>(dias) |
|------------------------------|--------------------------------------------|----------------------------------|
| Alunos de graduação          | 5                                          | 7                                |
| Alunos de pós-graduação      | 8                                          | 14                               |
| Alunos de ensino médio       | 5                                          | 7                                |
| Professores                  | 8                                          | 14                               |
| Funcionários                 | 5                                          | 7                                |
| Alunos de conclusão de curso | 8                                          | 7                                |

Outras modalidades de empréstimo:

Dois dias: modalidade de empréstimo exclusiva para materiais da área de Medicina da Biblioteca Biomédica.

Especial: modalidade de empréstimo feita pelo prazo máximo de 24 horas, não sendo permitida renovação ou reserva do material. O empréstimo especial de obras de consulta local poderá ocorrer nos seguintes casos:

 quando a obra desejada for exemplar único e não houver exemplares de outras edições deste mesmo título;

• eventualmente, se necessária a retirada de materiais para fotocópia, será realizado o empréstimo por 2 horas (com exceção da Biblioteca Central no *Campus* I).

A devolução de obras emprestadas pela biblioteca deverá ser realizada dentro do prazo estabelecido. A não observância dessa data implicará a cobrança de taxa de devolução.

#### 3.5 Catalogação na Publicação – CIP

O serviço de Catalogação na Publicação (CIP) é uma catalogação prévia, ou seja, é o tratamento dos dados físicos e bibliográficos da obra antes de sua publicação/ distribuição. Esse serviço visa a assegurar um melhor conhecimento do que é publicado pela UPF e, simultaneamente, proporcionar uma rápida e pertinente disponibilização dessa informação nas bibliotecas da instituição por meio de dados coerentes e normalizados sobre a obra, em termos de catalogação e classificação.

A CIP é destinada a publicações como livros, teses, dissertações, monografias, anais, etc. Para mais informações, o Setor de Processamento Técnico pode ser contatado pelo telefone (54) 3316-8460.

#### 3.6 Visita programada

As visitas programadas possibilitam que usuários externos à comunidade acadêmica da UPF conheçam a infraestrutura, os serviços e recursos da Biblioteca Central da UPF. As visitas podem ser agendadas pelo telefone (54) 3316-8145.

#### 3.7 Orientação aos calouros

O serviço de orientação aos calouros é destinado aos alunos e tem o propósito de orientá-los sobre as normas da Rede de Bibliotecas da UPF e as formas mais eficientes de pesquisa no catálogo (Sistema Pergamum), bem como sobre setores, serviços e recursos disponibilizados pela biblioteca.

#### 3.8 Empréstimo entre bibliotecas

Esse serviço permite o empréstimo de materiais entre as bibliotecas da UPF, desde que o material solicitado esteja disponível no acervo. Contudo, nesse serviço, não está contemplado o empréstimo entre as bibliotecas localizadas em Passo Fundo.

É necessário comparecer à biblioteca para solicitar o serviço a um atendente, que encaminhará o pedido via Sistema Pergamum.

O prazo para a chegada do material é de até dois dias úteis. Assim que a obra der entrada na biblioteca solicitante, o aluno receberá um *e-mail* de aviso e terá outros dois dias úteis para efetuar a retirada diretamente no balcão de empréstimos, com exceção dos materiais de consulta local, que ficam disponíveis somente para fotocópia ou consulta.

Obs.: importa lembrar que as bibliotecas do Centro de Documentação do Livro Didático, Biblioteca Central e Biomédica, por se localizarem em Passo Fundo, não dispõem da modalidade de empréstimos entre si.

#### 3.9 Devolução multicampi

O serviço de devolução multicampi é oferecido a todos os usuários da Rede de Bibliotecas UPF e torna possível devolver os materiais em uma biblioteca diferente daquela em que foram retirados. Esse serviço é oferecido nas seguintes bibliotecas da Rede: Biblioteca Central, Carazinho, Casca, Lagoa Vermelha, Palmeira das Missões, Sarandi, Soledade, Biomédica e Centro de Documentação do Livro Didático.

Ressalta-se que as bibliotecas do Centro de Documentação do Livro Didático, a Biblioteca Central e a Biomédica, por estarem instaladas na mesma cidade, não recebem devoluções das unidades de Passo Fundo.

#### 3.10 Orientação para a normalização de trabalhos acadêmicos

O agendamento para orientação acerca de normalização de trabalhos acadêmicos pode ser realizado pelo *e-mail* referencia@upf.br ou pessoalmente, no setor de Multimeios.

#### 3.11 Orientação no uso de bases de dados

Trata-se de um serviço de orientação personalizada sobre como efetuar pesquisas em diversas bases de dados.

Para obter o serviço, os interessados devem se dirigir ao Setor de Multimeios ou entrar em contato pelo telefone 3316-8145 para agendar um horário. Na data agendada, devem trazer os assuntos a serem pesquisados, que podem, inclusive, ser em inglês, uma vez que estão disponíveis dados em bases estrangeiras. É necessário também disponibilizar um *pen drive* para salvar os resultados obtidos, tendo em vista que não há possibilidade de impressão do material.

#### 3.12 Capacitação ao uso de fontes bibliográficas

Com o compromisso de oportunizar subsídios para o acesso às fontes de pesquisas especializadas na busca e recuperação de informações, cumprindo o seu papel de apoio ao ensino e à pesquisa de qualidade, a Biblioteca Central desenvolve nos Programas de Pós-Graduação (*stricto sensu*) da UPF o Curso de capacitação para acesso às fontes de pesquisas bibliográficas. Para participar, é necessário entrar em contato pelo telefone 3316-8145 ou pelo *e-mail* referencia@upf.br.

#### 3.13 Indexação Compartilhada de Artigos de Periódicos – Icap

O serviço ICAP tem como objetivo criar um serviço de indexação compartilhada de artigos de periódicos nacionais, editados pelas instituições que fazem parte da Rede Pergamum. Todos os artigos são indexados e disponibilizados na íntegra, gratuitamente.

Como acessar:

■ Via *site* da Biblioteca UPF - No menu direito na página inicial da biblioteca - Serviços >ICAP basta clicar no ícone, como esse da imagem ao lado, ou acessar o *link*: http://goo.gl/2S4Vjd.

#### 3.14 Lembretes importantes

• O uso de celular atrapalha os colegas, não o utilize enquanto estiver na biblioteca.

Use conscientemente os armários, apenas durante a permanência na biblioteca.

As chaves dos armários não devem sair da biblioteca.

• A biblioteca é um lugar de estudo. Por isso, é necessário silêncio, respeitando os direitos de seu colega, para que os seus também possam ser respeitados.

• O material bibliográfico é um bem que merece nosso cuidado. Portanto, não o manuseie com as mãos sujas, não o rabisque, não arranque páginas, não faça "orelhas" para marcar onde parou a leitura, não o deixe aberto com a lombada virada para cima.

• Deixe o material consultado sempre sobre a mesa. Evite recolocá-lo na prateleira, pois este trabalho fica a cargo dos funcionários da biblioteca.

• Não é permitido fumar, comer e beber (exceto água) no interior da biblioteca.

### 4 TELAS DE ACESSO DO *SITE* DA REDE DE BIBLIOTECAS

Para consultar o acervo da Rede de Bibliotecas, clique em "CONSULTA AO ACERVO":

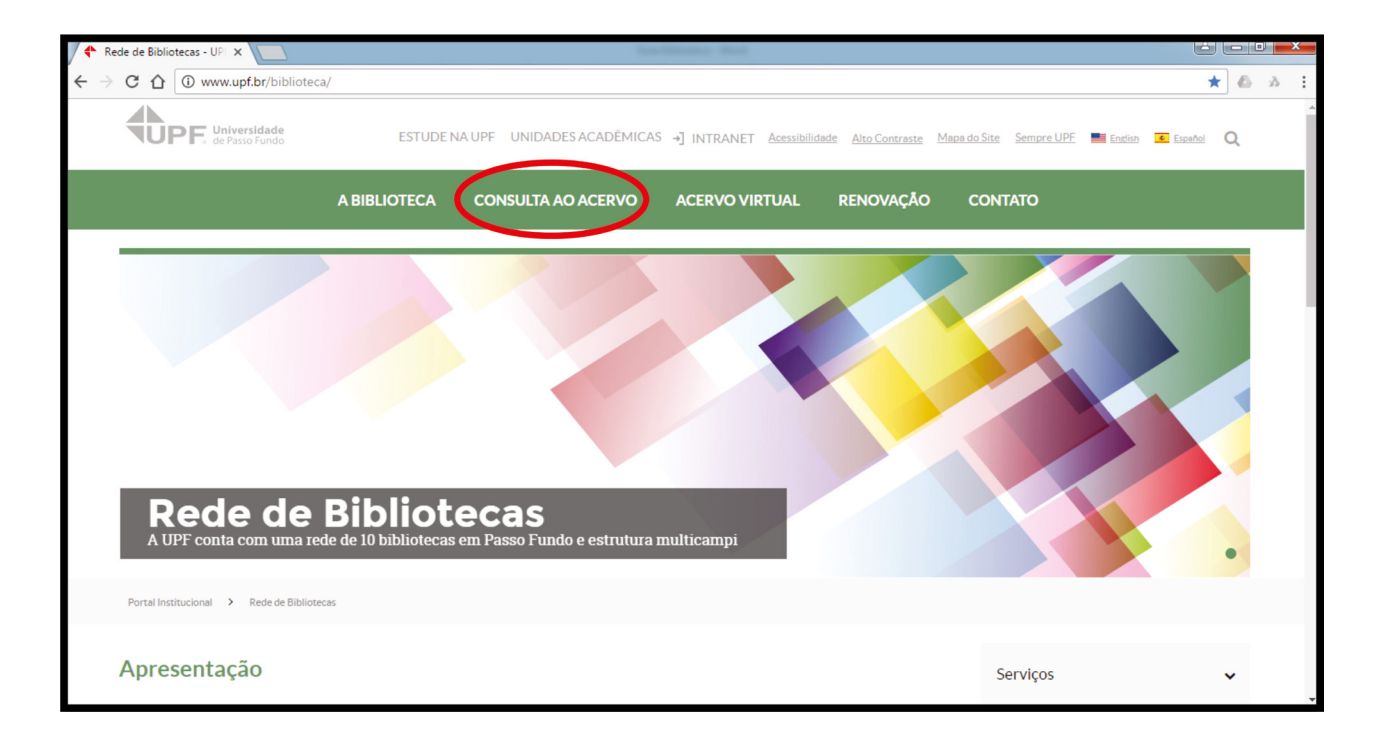

#### **TIPO DE PESQUISA**

Você tem duas opções de pesquisa: "Palavra" e "Índice".

Pesquisa por palavra – você pode pesquisar por título, assunto, autor ou livre (onde é possível utilizar mais de um argumento, por exemplo: assunto e autor).

| 🕈 Rede de Bibliotecas - UPL 🗙 🏜 Universidade de Passo FL 🗙 🚺                                                                                                    |                                                                                          |                                     |  |  |  |  |  |
|----------------------------------------------------------------------------------------------------|------------------------------------------------------------------------------------------|-------------------------------------|--|--|--|--|--|
| $\leftarrow$ $\rightarrow$ C $\bigtriangleup$ https://secure.upf.br/pergamum/biblioteca/                                                                                                    |                                                                                          | ☆ & .                               |  |  |  |  |  |
| Universidade<br>de Passo Fundo<br>Bibliotecas                                                                                                    |                                                                                          | Acesso Usuário   Comentários Gerais |  |  |  |  |  |
| Pesquisa Geral                                                                                                    |                                                                                          | Selecione outras pesqui 🔻           |  |  |  |  |  |
| O Digite o termo para a pesquisa                                                                                                    | Pesquisar Limpar                                                                         |                                     |  |  |  |  |  |
| Palavro L     Popões de consulta      Palavro L     Popões de consulta      Palavro L     Vro      Popões de consulta      Popões de consulta                                                                | Ordenação: Titulo  Vuidade de Informação: Ano de publicação: Tipo de obra: Tipo de obra: | Todas ¥<br>Todas ¥                  |  |  |  |  |  |
| Registos por Asunto V<br>Autor                                                                                                    | Coleção:                                                                                 | Todas                               |  |  |  |  |  |
| At ATENÇÃO!<br>O não recebimento dos e-mails de aviso de devolução enviados pelo Sistema,<br>independente do motivo, não isenta o usuário do pagamento de multa<br>em caso de atraso na renovação/devolução. |                                                                                          |                                     |  |  |  |  |  |
| Pergamum                                                                                                    |                                                                                          | Торо                                |  |  |  |  |  |
|                                                                                                    | Idiomas: <u>Català   English   Español   Français   Italiano</u>   Português             |                                     |  |  |  |  |  |

Pesquisa por Índice – selecione uma das opções e digite o termo a ser pesquisado.

| de de Bibliotecas            | - UPF   × 🖉 🧤 Universidade d                                                                   | e Passo Fun × +                                                                    |                                                                                                    |                |               |         |               |
|------------------------------|------------------------------------------------------------------------------------------------|------------------------------------------------------------------------------------|----------------------------------------------------------------------------------------------------|----------------|---------------|---------|---------------|
| https://secu                 | re.upf.br/pergamum/biblioteca/in                                                               | dex.php                                                                            | C Q Pesquisar                                                                                                    | E              | 2 自 💟         | +       | ⋒             |
| Universidad<br>de Passo Fund | Rede de<br>Bibliotecas                                                                         |                                                                                    |                                                                                                    | Acesso Usuário | Comentário    | is Gera | is  <br>Login |
| esquisa (                    | Geral                                                                                          |                                                                                    |                                                                                                    | s              | elecione outr | as pes  | quisa         |
|                              | o termo para a pesquisa                                                                        |                                                                                    | Pesquisar Limpar                                                                                                    |                |               |         |               |
| +++ Opções                   | s de consulta                                                                                  |                                                                                    |                                                                                                    |                |               |         |               |
| Palavra                      | Índice                                                                                         | Ordenação: Título                                                                  | <ul> <li>Unidade de Informação:</li> </ul>                                                                                      | Todas          |               |         | •             |
| Buscar por:                  | Titulo                                                                                         | Ano de publicação:                                                                 | Tipo de obra:                                                                                                    | Todas          |               |         | -             |
| Registros po                 | Assunto                                                                                        |                                                                                    | Coleção:                                                                                                    | Todas          |               |         |               |
| 1                            | Editora<br>CDU<br>Kilmero de Chamada<br>ISBN<br>ISBN<br>Código do Acervo<br>Código do Exemplar | O não recebimento dos e-mails d<br>independente do motivo, não<br>em caso de atras | ATENÇÃO!<br>e aviso de devolução enviados pelo Sistema,<br>isenta o usuário do pagamento de multa<br>so na renovação/devolução. |                |               |         |               |
| Meu<br>gamum                 |                                                                                                |                                                                                    |                                                                                                    |                |               |         |               |
|                              |                                                                                                |                                                                                    |                                                                                                    |                |               |         |               |
|                              |                                                                                                | Idiomas: <u>Català</u>   <u>English</u>   <u>E</u>                                 | spañol   Français   Italiano   Português                                                                                        |                |               |         |               |

14

Os resultados aparecerão por aproximação, em ordem alfabética.

| Rede de Bibliotecas - UPF   🗙 👫 Universidade de Passo Fun 🗙        | +           |                        |            |           |                   |                    |               |
|--------------------------------------------------------------------|-------------|------------------------|------------|-----------|-------------------|--------------------|---------------|
| 🗊 🖴   https://secure. <b>upf.br</b> /pergamum/biblioteca/index.php |             | C Q Pesquisar          |            | ☆ 自       |                   | +                  | î (           |
| Universidate<br>de Paiso fundo<br>Bibliotecas                      |             |                        | Acesso Usu | iário   C | omentá            | rios Gera          | is  <br>Login |
| Pesquisa Geral                                                     |             |                        |            | Selecio   | ne out            | ras pes            | quisa         |
| Q capez                                                            | Pesquisar   | Limpar                 |            |           |                   |                    |               |
| +++ Opções de consulta                                             |             |                        |            |           |                   |                    |               |
| Ordenaç<br>Ordenaç                                                 | ção: Título | Unidade de Informação: | Todas      |           |                   |                    |               |
| Buscar por: Autor 🔹 Ano de p                                       | publicação: | Tipo de obra:          | Todas      |           |                   |                    |               |
| Registros por página: 20 💌                                         |             | Coleção:               | Todas      |           |                   |                    |               |
|                                                                    |             |                        |            |           |                   |                    |               |
| Termo pesquisado<br>" <b>capez</b> "                               |             |                        |            |           | Adiciona<br>Todos | ràcesta:<br>  Esta | página        |
| Refinar sua busca 🔣 Kesultados "1" Cesta                           |             |                        |            |           |                   |                    |               |
| Capez, Fernando (32) - detalhes<br>Unidade de<br>Informação        |             |                        |            |           |                   |                    |               |
| Tipo de obra                                                       |             |                        |            |           |                   |                    |               |
| Data de publicação                                                 |             |                        |            |           |                   |                    |               |
|                                                                    |             |                        |            |           |                   |                    |               |
| Somente com                                                        |             |                        |            |           |                   |                    |               |
| Somente com<br>Autores                                             |             |                        |            |           |                   |                    |               |

#### **RESULTADO DA PESQUISA**

Os resultados da pesquisa aparecerão por ordem de título, mas você pode selecionar "Ordenação por ano". Escolha um título com um clique para ter acesso aos dados do acervo.

| Rede de Bibliotecas - UP 🗙 🖌 🖴                                            | Universidade de Passo FL 🗙                                                                                                    |                                                             |                                        |                               |                                    |
|---------------------------------------------------------------------------|----------------------------------------------------------------------------------------------------|-------------------------------------------------------------|----------------------------------------|-------------------------------|------------------------------------|
| → C ☆ A https://secure                                                    | .upf.br/pergamum/biblioteca/                                                                                                    |                                                             |                                        |                               | ☆ 🙆 🖇                              |
| Universidade<br>de Passo Fundo                                            | 1<br>1                                                                                                    |                                                             |                                        | Acesso Usuário   Come         | ntários Gerais  <br>P Login        |
| Pesquisa Geral                                                            |                                                                                                    |                                                             |                                        | Seleci                        | one outras pesqui                  |
| Q bioquimica devlin                                                       |                                                                                                    | Pesquisar Limpa                                             | r                                      |                               |                                    |
| Palavra        Índice                                                     | Ordenação: Titulo                                                                                                    | ¥                                                           | Unidade de Informação:                 | Todas                         | Ţ                                  |
| Buscar por: Livre 🔻                                                       | Ano de publicação:                                                                                                    |                                                             | Tipo de obra:                          | Todas                         | *                                  |
| Registros por página: 20 🔻                                                |                                                                                                    |                                                             | Coleção:                               | Todas                         | •                                  |
| Termo pesquisado<br>"bioquímica devlín"                                   | $\frown$                                                                                                    |                                                             |                                        | Adic<br>Tod                   | ionar à cesta:<br>os   Esta página |
| Refinar sua busca                                                         | Resultados "5" Cest:                                                                                                    |                                                             |                                        |                               |                                    |
| Unidade de Informação<br>Biblioteca Biomédica(4)<br>Biblioteca Central(3) | Manual de atoquímica : com correlações clínicas /<br>MANUAL de bioquímica: com correlações clínicas. São                                                           | ' 2000 - (Livros)<br>o Paulo: Edgard Blücher, 2000. 1007 p. |                                        |                               | 1 1 1                              |
| Tipo de obra<br>Livros(5)                                                 | Exemplares   Referência   Marc   Reserva                                                                                                    |                                                             |                                        |                               | Acervo: 47004                      |
| Data de publicação<br>2011(1)<br>2007(1)<br>2006(1)                       | <ol> <li>Manual de bioquímica : com correlações clínicas /<br/>DEVLIN, Thomas M.; MICHELACCI, Yara M. (Coord.) N<br/>Número de chamada: 577.1 M294 2003</li> </ol> | 2003 - (Livros)<br>Manual de bioquímica: com correlações    | clínicas. São Paulo: Edgard Blücher, 2 | 2003. 1084 p. ISBN 8521203136 |                                    |

#### **DADOS DO ACERVO**

- Na tela "Dados do acervo", aparecerão todos os dados da obra.
- Anote o número de chamada para localizar o item na estante.
- Para ver o número de exemplares e sua disponibilidade, clique abaixo em "Exemplares".

| C 🛆 🔒 https://secure.upf. | br/pergamum/biblioteca/                    | unitation I taxes                                                                                                    | ት 🖉                                                  |
|---------------------------|--------------------------------------------|----------------------------------------------------------------------------------------------------|------------------------------------------------------|
|                           | Dados do acervo -                          | - Livros                                                                                                    | Fechard<br>Adicionar à cesta:<br>Todos   Esta página |
|                           | Número de Chamada                          | 577.1 M294 2011                                                                                                    |                                                      |
|                           | Autor Secundário                           | Devin, momas M., 1929- coord.<br>Michelacci, Yara M., tradutora                                                                                                   |                                                      |
|                           | Título Principal                           | Manual de bioquímica : com correlações clínicas / coordenador Thomas M. Devlin; tradutor Yara M.<br>Michelacci.                                                   |                                                      |
|                           | Publicação                                 | São Paulo : Edgard Blücher, 2011.                                                                                                    |                                                      |
|                           | Descrição Física                           | xxx, 1186 p. : il. ; 29 cm.                                                                                                    | Acervo: 47004                                        |
|                           | Notas                                      | Tradução do original: Textbook of biochemistry with clinical correlations.<br>Inclui bibliografia e indice.<br>Traducão da 79 edição americana.                   |                                                      |
|                           | ISBN                                       | ISBN : 9788521205920                                                                                                    | IBN 8521203136                                       |
|                           | Assuntos                                   | Energia da biomassa Detalhes<br>Bioquina dicida<br>Metabolismo<br>Hormónias paptidicas Detalhes<br>Hormónias exteridianes Detalhes<br>Biologia molecular Detalhes | Acento<br>66941                                      |
|                           |                                            |                                                                                                    |                                                      |
|                           | Numero de chemisto 377                     |                                                                                                    |                                                      |
|                           | Descriptions   reference []                |                                                                                                    | Acervo, 92527                                        |
|                           | 4                                          |                                                                                                    | •                                                    |
|                           | Veja també<br>Dados do atervo   Exemplares | Rusréncia   Marc   Reserva                                                                                                    | 10.                                                  |
|                           |                                            |                                                                                                    |                                                      |

#### **EXEMPLARES**

- Na tela "Exemplares", verifique a situação e a localização do item.
- Livros não disponíveis aparecerão com a situação e a localização de "Emprestado".
- Caso todos os exemplares estejam emprestados, você poderá reservá-lo.

| C A https://secure.upf.br                            | /pergamum/biblioteca/                                                 |                       |                      |                        |                               |                       |          |                |          | Δ.   |
|------------------------------------------------------|-----------------------------------------------------------------------|-----------------------|----------------------|------------------------|-------------------------------|-----------------------|----------|----------------|----------|------|
| Universidade<br>de Passo Fundo                       | Exemplares                                                            |                       |                      |                        |                               |                       |          | a A suário   C | Serais 🥑 | echa |
|                                                      | Código do acervo: 114814                                              |                       |                      |                        |                               |                       |          |                |          |      |
| Deservice Const                                      | Filtrar por: Todas                                                    |                       | ¥                    |                        |                               |                       |          | Se             | tras pes |      |
| Pesquisa Geral                                       | <ul> <li>» Biblioteca Central</li> <li>» Número de chamada</li> </ul> | : 001.8 A654          | 5.ed2014             |                        | Total                         | de Exempla<br>QR Code | ires: 37 |                |          |      |
| - 114014                                             | Disponível no acervo: 5 - E                                           | mprestado: 32         |                      |                        |                               |                       |          |                |          |      |
| +++ Opções de consulta                               | Vol./Tomo/Parte/Número                                                | Tipo de<br>empréstimo | Localização          | Data de<br>empréstimo  | Data de devolução<br>prevista | Exemplar              | Coleção  |                |          |      |
| Palavra        Índice                                | ex. 1                                                                 | Consulta local        | Disponível no Acervo |                        |                               | 494995                |          |                |          |      |
| Buscar por: Livre  Registros por página: 20          | ex. 3                                                                 | Emprestado            | Emprestado           | 14/09/2016<br>21:10:38 | 21/09/2016 00:00:00           | 494997                |          |                |          | ÷    |
|                                                      | ex. 5                                                                 | Emprestado            | Emprestado           | 03/09/2016<br>08:12:35 | 12/09/2016 00:00:00           | 494999                |          |                |          |      |
| ermo pesquisado                                      | ex. 6                                                                 | Normal                | Disponível no Acervo |                        |                               | 495000                |          |                |          |      |
| 14814"                                               | ex. 7                                                                 | Emprestado            | Emprestado           | 12/09/2016<br>22:34:51 | 26/09/2016 00:00:00           | 495001                |          |                |          |      |
| efinar sua busca 🛛 🔍 🗖                               | ex. 8                                                                 | Emprestado            | Emprestado           | 15/09/2016<br>10:06:21 | 29/09/2016 00:00:00           | 495002                |          |                |          |      |
| 1.                                                   | ex. 9                                                                 | Emprestado            | Emprestado           | 12/09/2016<br>21:03:09 | 21/09/2016 00:00:00           | 495003                |          |                |          |      |
| Biblioteca Biomédica(1)<br>Biblioteca Central(1)     | ex. 10                                                                | Emprestado            | Emprestado           | 12/09/2016<br>08:51:05 | 21/09/2016 00:00:00           | 495004                |          | d. Passo Fun   |          |      |
| Biblioteca de Carazinho(1)<br>Biblioteca de Casca(1) | ex. 11                                                                | Emprestado            | Emprestado           | 13/09/2016<br>21:41:07 | 21/09/2016 00:00:00           | 495005                |          |                |          |      |
| Biblioteca de Lagoa<br>/ermelha(1)<br>+mais          | Veja também                                                           | Marc   Keserv         | 8                    |                        |                               |                       |          |                |          |      |
|                                                      | Dados do acervo   Exemplares                                          | Referência            | Marc   Reserva       |                        |                               |                       |          |                |          |      |
| Tipo de obra<br>Livros(1)                            |                                                                       |                       |                      |                        |                               |                       |          |                |          |      |

#### RESERVAS

A reserva só poderá ser efetuada quando não houver nenhum exemplar disponível na estante.

- Para reservar uma obra, clique na aba "Reservar".
- Digite seu *login* no campo "Usuário" (o *login* é o mesmo de acesso à Intranet).
- Seu nome aparecerá ao lado do campo "Usuário".
- Digite sua senha (a senha é a mesma de acesso à Intranet).
- Clique no botão "Confirmar".
- Aparecerá a mensagem "Reserva concluída!".

| Rede de Bibliotecas - UPL × Y Sur Universit                                                                                                    | ersidade de Passo Fil X                                                        | 100                                                                                                    | NUMBER OF STREET                                                                                                    |                                                                                     |
|----------------------------------------------------------------------------------------------------|--------------------------------------------------------------------------------|----------------------------------------------------------------------------------------------------|----------------------------------------------------------------------------------------------------|-------------------------------------------------------------------------------------|
| e de la material de la construction de la construction de la construct | Reserva                                                                        | Não existe nenhuma res                                                                                                | erva cadastrada para esta obra                                                                                                    | uário   Comentários Gerais Fechar(R                                                 |
| Pesquisa Geral                                                                                                    | » Apresentação d<br>» FÁVERO, Altair Alberto; o<br>práticas. 5. ed. Passo Fund | le trabalhos científicos : no<br>GABOARDI, Antonio: CENCI, Angelo (Coorc<br>o: Ed. Universidade de Passo Fundo, 2014. | rmas e orientações práticas - 5. ed. / 2014<br>i.). Apresentação de trabalhos científicos: normas e orientações<br>167 p. ISBN 9788775158302. | Selecione outras pesqui 🔻                                                           |
| + + + Opções de consulta     Palavra   ● Indice Buccer por: Live ▼ Registros por páginas 20 ▼                                                                                                    | » Para reservar,<br>Volume:<br>Unico ▼<br>Tomo:                                | preencha os campos abaixo<br>Usuário:<br>Senha:<br>Unidade de Informação:                                             | Seu login e senha da<br>Intranet aqui                                                                                                    | •                                                                                   |
| Temo pesquisado<br>"114814"<br>Refinar sua busca                                                                                                    | Unico 🔻                                                                        | Parte:<br>Material:<br>Localização:                                                                                   | Unico V<br>Principal V<br>Todas V                                                                                                    | Adicionar à central<br>Todos   Esta página                                          |
|                                                                                                    | Veja também<br>Dados do acervo   Exemplat                                      | a   Harc   Reserva<br>res   Referència   Marc   Reserva                                                               | onfirmar                                                                                                    | <ul> <li>d. Passo Fundo: Ed. Universidade de</li> <li>Acerva:<br/>134834</li> </ul> |
|                                                                                                    |                                                                                | Hare   Hereitering   Hare   Kederva                                                                                   |                                                                                                    |                                                                                     |

- A reserva não poderá ser realizada nos casos a seguir:
- Quando se tratar de obras de consulta local.
- Quando houver pendências na matrícula do usuário.

#### ACESSO AO USUÁRIO

A tela "Acesso Usuário" possibilita acessar as informações referentes a: débito e histórico, renovação, reserva e material pendente.

Digite seu *login* no campo "Usuário" (o *login* é o mesmo de acesso à Intranet).

- Digite a senha.
- Clique em "Acessar".

| Rede de Bibliotecas - UP × Statutore un for la company de la la la la la la la la la la la la la |                                                                                                    |                                                            |                                              |
|--------------------------------------------------------------------------------------------------|----------------------------------------------------------------------------------------------------|------------------------------------------------------------|----------------------------------------------|
| Universidade<br>de Passo Fundo<br>Bibliotecas                                                    | (d)                                                                                                    |                                                            | Acesso Usuário Comentários Gerais  <br>Login |
| Pesquisa Geral                                                                                   |                                                                                                    |                                                            | Selecione outras pesqui                      |
| +++ Opções de consulta                                                                           | Pesquisar                                                                                              | Limpar                                                     |                                              |
| e Palavra   O Índice                                                                             | Ordenação: Título 🔻                                                                                    | Unidade de Informação:                                     | Todas 🔻                                      |
| Buscar por: Livre V                                                                              | Ano de publicação:                                                                                     | Tipo de obra:                                              | Todas 🔻                                      |
|                                                                                                  | ATENÇÃO!<br>O não recebimento dos e-mails de aviso de dev<br>independente do motivo, não isenta o usuá | olução enviados pelo Sistema,<br>rio do pagamento de multa |                                              |
|                                                                                                  | em caso de atraso na renovaçã                                                                          | io/devolução.                                              |                                              |
|                                                                                                  |                                                                                                    |                                                            |                                              |
| ergamum                                                                                          |                                                                                                    |                                                            | τ                                            |
|                                                                                                  | Idiamace Català I English I Españal I Espacai                                                          | I Italiana   Bartuquêr                                     |                                              |

| Universidade de Passo Fundo - Google Chrome                                  | San Stationer - March                                |                      |         |
|------------------------------------------------------------------------------|------------------------------------------------------|----------------------|---------|
| https://secure.upf.br/pergamum/biblioteca_s/php/login_usu.php?flag=index.php |                                                      |                      |         |
|                                                                              |                                                      |                      | Fachar  |
|                                                                              |                                                      |                      | recilar |
|                                                                              |                                                      |                      |         |
|                                                                              | Universidade<br>de Passo Fundo<br>Bibliotecas        |                      |         |
|                                                                              | Autenticação - Acesso Usuário                        | Seu login e senha da |         |
|                                                                              | Autenticação Acesso ostiano                          | Intranet aqui        |         |
|                                                                              | Usuário:                                             |                      |         |
|                                                                              | Senha:                                               |                      |         |
|                                                                              | Acossar                                              |                      |         |
|                                                                              | ACCISAT                                              |                      |         |
|                                                                              |                                                      |                      |         |
|                                                                              |                                                      |                      |         |
|                                                                              |                                                      |                      |         |
|                                                                              |                                                      |                      |         |
|                                                                              |                                                      |                      |         |
|                                                                              |                                                      |                      |         |
|                                                                              |                                                      |                      |         |
|                                                                              |                                                      |                      |         |
|                                                                              |                                                      |                      |         |
|                                                                              |                                                      |                      |         |
|                                                                              |                                                      |                      |         |
|                                                                              |                                                      |                      |         |
|                                                                              |                                                      |                      |         |
|                                                                              |                                                      |                      |         |
|                                                                              |                                                      |                      |         |
| 0                                                                            | 2000 - 2014. Pergamum. Todos os direitos reservados. |                      |         |

#### RENOVAÇÃO

Possibilita a renovação desde que o material não esteja reservado ou em atraso. Ao efetuar o *login* em "Acesso Usuário", todos os títulos são visualizados, podendo ser renovados um a um.

Para renovar todos os títulos, acessar o menu à esquerda e selecionar "Renovação".

Clique em "Exemplar"; todos os títulos serão marcado. Clique no botão "Gravar".

| Universidade de Passo                | Fundo - Google Chrome                       |                                                                                                    |                           |
|--------------------------------------|---------------------------------------------|----------------------------------------------------------------------------------------------------|---------------------------|
| https://secure.upf.t                 | or/pergamum/biblioteca_s/meu_pergamum       | index.php?flag=index.php                                                                                                    | 7                         |
|                                      | Pergamum Meu                                |                                                                                                    | Logout                    |
| Universidade<br>de Passo Fundo Bibli | ioteca:                                     | nome aqui , Seja bem-vindo(a)!                                                                                                    | (?) Ajuda                 |
| Serviços                             | Informativo                                 | Títulos pendentes                                                                                                    | 14                        |
| Empréstimo                           | Reserva                                     | Data № Renovações /<br>Devolução Limite                                                                                                    | Multa<br>parcial<br>(R\$) |
| Perfil de interesse                  | Dábite                                      | <u>Curso de direito tributário - 35. ed. / 2014 - Livros</u> 29/09/2016 5 / 99999 <b>O Renova</b>                                                                   | 0                         |
|                                      | Histórico Usuário                           | Curso prático de imposto de renda pessoa jurídica e tributos     conexos : (CSLL, PIS e COFINS) - 11.ed. / 2004 - Livros     29/09/2016     5 / 99999     C Renoval | 0                         |
|                                      |                                             | Direito tributário brasileiro - 17. ed. / 2011 - Livros 29/09/2016 5 / 99999 C Renoval                                                                              | 0                         |
|                                      |                                             | Manual de direito tributário - 6. ed. / 2014 - Livros     29/09/2016     5 / 99999     C Renova                                                                     | 0                         |
|                                      |                                             | Poder do agora : um guia para a iluminação espíritual , O - 3.ed. 29/09/2016 5 / 99999 C Renoval                                                                    | 0                         |
|                                      |                                             |                                                                                                    |                           |
|                                      |                                             | Títulos reservados                                                                                                    | 14                        |
|                                      |                                             | Cesta Permanente                                                                                                    | 14                        |
| Pergamum                             |                                             |                                                                                                    |                           |
| _                                    |                                             |                                                                                                    |                           |
| <pre>//secure.upf.br/perga</pre>     | amum/biblioteca_s/meu_pergamum/emp_renovaca | © 2000 - 2014. Pergamum. Todos os direitos                                                                                                    | reservados.               |

| 🖥 Universidade de Passo Fundo - Go            | oogle Chrome                                                                                                    | the later has been                                                        |                                  |  |  |
|-----------------------------------------------|----------------------------------------------------------------------------------------------------|---------------------------------------------------------------------------|----------------------------------|--|--|
| https://secure.upf.br/pergan                  | num/biblioteca_s/meu_pergamum/emp                                                                                                    | p_renovacao.php                                                           |                                  |  |  |
| Universidade<br>de Passo Fundo<br>Biblioteca: | Percamum<br>Reveau                                                                                                    | me aqui , Seja bem-vindo(a)!                                              | Cegour                           |  |  |
| Serviços                                      | Renovação                                                                                                    |                                                                           |                                  |  |  |
| Empréstimo 🕨                                  | 🗌 🖻 Eemplar                                                                                                    | Descrição                                                                 | Devolver até                     |  |  |
| Perfil de interesse                           | <b>— —</b> 515872                                                                                                    | 26/09/2016                                                                |                                  |  |  |
|                                               | 📮 🕒 316197 Curso prático de imposto de renda pessoa jurídica e tributos conexos : (CSLL, PIS e COFINS) - 11.ed. / 2004 - ( <i>Livros</i> ) |                                                                           |                                  |  |  |
|                                               | 459308                                                                                                    | 459308 Direito tributário brasileiro - 17. ed. / 2011 - ( <i>Livros</i> ) |                                  |  |  |
|                                               | 502747                                                                                                    | Manual de direito tributário - 6. ed. / 2014 - (Livros)                   | 26/09/2016                       |  |  |
|                                               | - 302896 Poder do agora : um guía para a iluminação espiritual , O - 3.ed. / 2002 - (Livros)                                               |                                                                           |                                  |  |  |
|                                               | Gravar                                                                                                    |                                                                           |                                  |  |  |
|                                               | Histórico                                                                                                    | Data inicial: 🔃 dd/mm/aaaa 🛛 Data final: 🔃 dd/n                           | nm/aaaa 🕈 Mostrar                |  |  |
|                                               |                                                                                                    | and a maximizer                                                           |                                  |  |  |
| Pergamum                                      |                                                                                                    |                                                                           |                                  |  |  |
|                                               |                                                                                                    |                                                                           |                                  |  |  |
| <b>C</b>                                      |                                                                                                    | © 2000 - 2014. Pergamu                                                    | m. Todos os direitos reservados. |  |  |

Verifique a informação "Renovado" e visualize a data de devolução.

| Universidade de Passo Fundo    | - Google Chrome      | New Provide State State |                                  |                              |
|--------------------------------|----------------------|----------------------------------------------------------------------------------------------------|----------------------------------|------------------------------|
| https://secure.upf.br/per      | gamum/biblioteca_s/r | meu_pergamum/emp_resultado.php?erros=Ozs7Ozs%3D&exemplares=NTE1ODcyQCMzQCMzOzMxN                                                                                                    | jE5N0AjM0AjMzs0NTkzMDhAIzNAIzM7N | ITAyNzQ3QCMzQCMzOzN          |
|                                | Per Pe               | Meu<br>ergamum                                                                                                    | -                                | Logout                       |
| Universidade<br>de Passo Fundo | <b>†</b>             | Seu nome aqui , Seja bem-vindo(a)!                                                                                                    |                                  | (?) Ajuda                    |
| Serviços                       | Renova               | ação                                                                                                    |                                  |                              |
| Empréstimo 🕨                   | Usuário:             | Sua matrícula aqui                                                                                                    |                                  |                              |
| Perfil de interesse            | Usuário:             | Seu nome aqui                                                                                                    |                                  |                              |
|                                | Email:               |                                                                                                    |                                  |                              |
|                                | Data:                | 15/09/2016-20:24:39                                                                                                    |                                  |                              |
|                                | "ak                  | Título(s) renovado(s):                                                                                                    |                                  |                              |
|                                | Código               | Título                                                                                                    | Data de devolução                | Chave de segurança           |
|                                | 515872               | Curso de direito tributário                                                                                                    | 29/09/2016<br>00:00:00           | 5158723075209101             |
|                                | 316197               | Curso prático de imposto de renda pessoa jurídica e tributos conexos                                                                                                    | 29/09/2016<br>00:00:00           | 3161972875534101             |
|                                | 459308               | Direito tributário brasileiro                                                                                                    | 29/09/2016<br>00:00:00           | 4593083018645101             |
|                                | 502747               | Manual de direito tributário                                                                                                    | 29/09/2016<br>00:00:00           | 5027473062084101             |
|                                | 302896               | O poder do agora                                                                                                    | 29/09/2016<br>00:00:00           | 3028962862233101             |
|                                |                      |                                                                                                    |                                  |                              |
|                                |                      | 🔶 Voltar                                                                                                    |                                  |                              |
| Pergamum                       |                      |                                                                                                    | -                                |                              |
|                                |                      |                                                                                                    |                                  |                              |
|                                |                      |                                                                                                    | @ 2000 - 2                       | Todos os direitos reservados |

Caso algum exemplar não seja renovado, aparecerá em destaque a palavra "NÃO". No campo "Motivo", será informado por que o material não foi renovado. Por exemplo: "Renovação cancelada. O acervo possui reserva".

| Universidade de Passo Fundo - Go | oogle Chrome              | france of the local division of the local division of the local di |                           |                                          | The subscription of the subscription of the su |                               |  |
|----------------------------------|---------------------------|----------------------------------------------------------------------------------------------------|---------------------------|------------------------------------------|----------------------------------------------------------------------------------------------------|-------------------------------|--|
| https://secure.upf.br/pergam     | num/biblioteca_s/me       | u_pergamum/emp_resultado.p                                                                                                    | php?erros=UmVub3Zh5%2BNvI | ENhbmNlbGFkYS4gTyBhY2Vydm8gcG9zc3VpIHJlo | 2VydmEuOzs%3D&exemplare                                                                                                    | es=NTI4NTY3QCMxMUAjN          |  |
|                                  | Pers Pers                 | Meu<br>gamum                                                                                                    |                           |                                          | -                                                                                                    | Logout                        |  |
| Universidade<br>de Passo Fundo   | <b>†</b>                  | Seu nome aqui                                                                                                    | , Seja bem-vindo(a)!      |                                          |                                                                                                    | (?) Ajuda                     |  |
| Serviços ·                       | Renovaç                   | ção                                                                                                    |                           |                                          |                                                                                                    |                               |  |
| Empréstimo 🕨                     | Usuário:                  | Sua matrícula aqui                                                                                                    |                           |                                          |                                                                                                    |                               |  |
| Perfil de interesse              | Usuário:                  | Seu nome aqui                                                                                                    |                           |                                          |                                                                                                    |                               |  |
|                                  | Email:                    |                                                                                                    |                           |                                          |                                                                                                    |                               |  |
|                                  | Data: 15/09/2016 20:50:17 |                                                                                                    |                           |                                          |                                                                                                    |                               |  |
|                                  | Titulo(s) renovado(s):    |                                                                                                    |                           |                                          |                                                                                                    |                               |  |
|                                  | Código                    | Título                                                                                                    |                           |                                          | Data de devolução                                                                                                    | Chave de segurança            |  |
|                                  | 528866                    | Virtude indecente                                                                                                    |                           |                                          | 22/09/2016<br>00:00:00                                                                                                    | 5288663075526890              |  |
|                                  | Tite                      | ulo(s) NãO renovado(s):                                                                                                    |                           |                                          |                                                                                                    |                               |  |
|                                  | Código                    | Título                                                                                                    |                           |                                          | Motivo                                                                                                    |                               |  |
|                                  | 528567                    | Depois de você                                                                                                    |                           |                                          | Renovação Cancelada. O ace                                                                                                    | ervo possui reserva.          |  |
|                                  |                           |                                                                                                    |                           |                                          | <b></b>                                                                                                    |                               |  |
|                                  |                           |                                                                                                    |                           | 🗢 Voltar                                 |                                                                                                    |                               |  |
| Pergamum                         |                           |                                                                                                    |                           |                                          |                                                                                                    |                               |  |
|                                  |                           |                                                                                                    |                           |                                          | © 2000 - 2014. Pergamum.                                                                                                    | Todos os direitos reservados. |  |

20

Neste outro exemplo, o usuário tem alguma pendência com a biblioteca, que pode ser multa pendente ou material já em atraso:

| ← → C 介 ■ http:                | x s://secure.upf.br/perga | amum/biblioteca s/meu pergamum/emp resultar | do.php?erros=VXN14XJpbvBib20acHJvYmxlbWFzIG5hIEJpYmxp | b3RIY2EuIENvbnN1bHRIJG8ac2V0b3Ic 🛧 💩 🔌                                 |
|--------------------------------|---------------------------|---------------------------------------------|-------------------------------------------------------|------------------------------------------------------------------------|
|                                | P                         | Meu                                         |                                                       | Logout                                                                 |
| Universidade<br>de Passo Fundo | *                         | Seu nome aqui                               | , Seja bem-vindo(a)!                                  | <b>(?)</b> Ajud                                                        |
| Serviços                       | Renova                    | ação                                        |                                                       |                                                                        |
| Empréstimo                     | Usuário:                  | Sua matrícula aqui                          |                                                       |                                                                        |
| Perfil de interesse            | Usuário:                  | Seu nome aqui                               |                                                       |                                                                        |
| Aquisicões                     | Email:                    |                                             |                                                       |                                                                        |
|                                | Data:                     | 23/09/2016 11:21:22                         |                                                       |                                                                        |
|                                |                           | Título(s) <b>NãO</b> renovado(s):           |                                                       |                                                                        |
|                                | Código                    | Título                                      |                                                       | Motivo                                                                 |
|                                | 507109                    | A tríade do tempo                           |                                                       | Usuário com problemas na Biblioteca. Consulte o<br>setor de Empréstimo |
|                                |                           |                                             |                                                       | <b>A</b>                                                               |
|                                |                           |                                             | 🗢 Voltar                                              |                                                                        |
|                                |                           |                                             |                                                       | T                                                                      |
| Pergamum                       |                           |                                             |                                                       |                                                                        |
|                                |                           |                                             |                                                       |                                                                        |
|                                |                           |                                             |                                                       |                                                                        |
|                                |                           |                                             |                                                       | © 2000 - 2014. Pergamum. Todos os direitos reservados.                 |

#### RESERVAS

A tela "Reserva" indica o *status* da(s) reserva(s) quanto à liberação e quanto à posição na lista de reservas, sendo possível cancelar a(s) que não interessa(m) mais ao usuário.

Para cancelar uma reserva, basta selecionar o item desejado (clicando na caixa à esquerda do código) e clicar no botão "Cancelar".

| Universidade de Passo Fundo - G | ioogle Chrome               | Andrew of Manager 1 and            | Contractor I de la contractor de la contractor de la cont |                                     |                              |
|---------------------------------|-----------------------------|------------------------------------|----------------------------------------------------------------------------------------------------|-------------------------------------|------------------------------|
| https://secure.upf.br/pergar    | mum/biblioteca_s/meu_pergar | num/emp_reserva.php                |                                                                                                    |                                     |                              |
|                                 | Pergamur                    | n                                  |                                                                                                    | -                                   | Logout                       |
| de Passo Fundo                  | <b>†</b>                    | Seu nome aqui , Seja bem-vindo(a)! |                                                                                                    |                                     | (?) Ajuda                    |
| Serviços                        | Reserva                     |                                    |                                                                                                    |                                     |                              |
| Empréstimo 🕨                    | Acervo                      | Descrição                          |                                                                                                    | Situação                            | Posição na<br>fila de espera |
| Perfil de interesse             | 101555                      | Direitos reais (Livros )           |                                                                                                    | Aguardando                          | 1°                           |
|                                 | XCancelar                   |                                    |                                                                                                    |                                     |                              |
|                                 |                             |                                    |                                                                                                    |                                     |                              |
|                                 | Historico                   |                                    | Data inicial: 👔 dd/mm/aaaa Data                                                                                                    | final: 🔯 dd/mm/aaa                  | a 🕈 Mostrar                  |
|                                 | Seleci data inicial e fina  | l para consultar o histórico.      |                                                                                                    |                                     |                              |
|                                 | -                           |                                    |                                                                                                    |                                     |                              |
|                                 |                             |                                    |                                                                                                    |                                     |                              |
|                                 |                             |                                    |                                                                                                    |                                     |                              |
|                                 |                             |                                    |                                                                                                    |                                     |                              |
|                                 |                             |                                    |                                                                                                    |                                     |                              |
| Pergamum                        |                             |                                    |                                                                                                    |                                     |                              |
|                                 |                             |                                    |                                                                                                    |                                     |                              |
| <b>1</b>                        |                             |                                    | © 20                                                                                                    | 000 - 2014. <b>Pergamum</b> . Todos | os direitos reservados.      |

#### DÉBITOS

A tela "Débito" relaciona os débitos (multas pendentes) do usuário na biblioteca.

| Universidade de Passo Fundo - G | oogle Chrome                                   |                                             | Insufficience Marti                          |                 |                                 |                        |
|---------------------------------|------------------------------------------------|---------------------------------------------|----------------------------------------------|-----------------|---------------------------------|------------------------|
| https://secure.upf.br/pergar    | mum/biblioteca_s/meu_perga                     | amum/emp_debito.php                         |                                              |                 |                                 |                        |
|                                 | Pergamu                                        | leu<br>Im                                   |                                              |                 | -                               | Logout                 |
| de Passo Fundo Biblioteca:      | A 🖬 🛛 💭                                        | Seu nome aqui , Seja ber                    | m-vindo(a)!                                  |                 |                                 | (?) Ajuda              |
| Serviços                        | Débito                                         |                                             |                                              |                 |                                 |                        |
| Empréstimo 🕨                    | Exemplar                                       | Descrição                                   |                                              |                 | Valor a pagar                   | Valor pago             |
| Perfil de interesse             | <b>—</b> 25                                    | Fundamentos de metodologia:                 | um guia para a iniciação científica (Livros) |                 | R\$ 3,00                        | R\$ 0,00               |
| Pergamum                        | Histórico de<br>Selecione a data inicial e fir | e Débito<br>nal para consultar o histórico. | Data inicial:                                | 2 dd/mm/aaaa Da | ta final: 👔 dd/mm/aaaa          | ♥ Mostrar              |
|                                 |                                                |                                             |                                              |                 |                                 |                        |
|                                 |                                                |                                             |                                              |                 |                                 |                        |
| <b>*</b> p                      |                                                |                                             |                                              | ¢               | 2000 - 2014. Pergamum. Todos os | s direitos reservados. |

#### HISTÓRICO DE EMPRÉSTIMO

Relaciona todos os empréstimos efetuados pelo usuário em um determinado período, bastando selecionar as datas no calendário para visualizá-los.

| Universidade de Passo Fundo - Go | oogle Chrome               | Inclusion And Real Distance & Street, Managers, & Street, Managers, & Street,                                          |                     |
|----------------------------------|----------------------------|----------------------------------------------------------------------------------------------------|---------------------|
| https://secure.upf.br/pergam     | num/biblioteca_s/meu_perga | amum/emp_pendente.php#link_mostra                                                                                      |                     |
| Serviços 1                       | Histórico Us               | suário                                                                                                    |                     |
| Empréstimo 🕨                     | Exemplar                   | Descrição                                                                                                    | Devolver até        |
| Perfil de interesse              | <b>—</b> 515872            | Curso de direito tributário - 35. ed. / 2014 - (Livros)                                                                | 29/09/2016          |
|                                  | <b>—</b> 316197            | Curso prático de imposto de renda pessoa jurídica e tributos conexos : (CSLL, PIS e COFINS) - 11.ed. / 2004 - (Livros) | 29/09/2016          |
|                                  | 459308                     | Direito tributário brasileiro - 17. ed. / 2011 - (Livros)                                                              | 29/09/2016          |
|                                  | <b>5</b> 02747             | Manual de direito tributário - 6. ed. / 2014 - (Livros)                                                                | 29/09/2016          |
|                                  | <b>—</b> 302896            | Poder do agora : um guia para a iluminação espiritual , O - 3.ed. / 2002 - (Livros)                                    | 29/09/2016          |
|                                  | Histórico                  | Digitar ou selecionar o período e clicar em Mostrar Data inicial: 🔐 01/01/2015 Data final: 🔐 31/1                      | 2/2015 * Mostrar    |
|                                  | Exemplar                   | Descrição                                                                                                    | Devolução efetiva   |
|                                  | 463841                     | Tratado geral de semiótica (Livros)                                                                                    | 09/11/2015 09:54:39 |
|                                  | <b>—</b> 507438            | Semiótica aplicada (Livros)                                                                                            | 09/11/2015 09:54:41 |
|                                  | 328835                     | Semiótica básica (Livros)                                                                                              | 09/11/2015 09:54:37 |
|                                  | 486998                     | Gênese dos discursos (Livros)                                                                                          | 09/11/2015 09:54:35 |
|                                  | <b>507438</b>              | Semiótica aplicada (Livros)                                                                                            | 08/11/2015 22:12:22 |
|                                  | 416425                     | O que é semiótica (Livros)                                                                                             | 09/11/2015 09:54:25 |
|                                  | - 328835                   | Semiótica básica (Livros)                                                                                              | 08/11/2015 22:12:22 |
| 10                               | 487201                     | Análise de discurso: - (Livros)                                                                                        | 09/11/2015 09:54:30 |

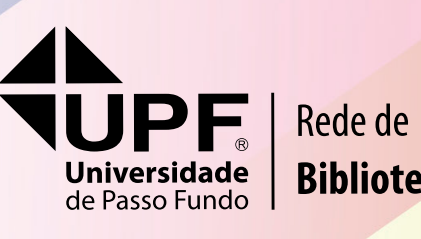

Bibliotecas